| Shibboleth Identity Provider - Example Login Page - Windows Internet Explorer<br>マ C https://idp.td 오 메 월 20 × C Shibboleth Identity Provider × | -□×<br>೧☆☆ |  |  |
|----------------------------------------------------------------------------------------------------|------------|--|--|
| 東京歯科大学認証システム Login Page                                                                                                    | *          |  |  |
| 右のボックスに記載されたウェブサイトに、あなたの<br>する機関の認証システムを利用してログインします<br>Username: test TDC Netアカウントと、最初に設定したパスワー<br>ドを入力して「Continue」をクリック                        |            |  |  |
| Continue                                                                                                    |            |  |  |
| 配付するユーザー名はTDC Netアカウントになります<br>が、パスワード連携はしません。                                                                                                  |            |  |  |

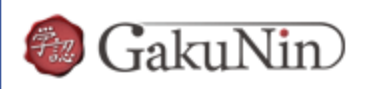

About GakuNin

'sdauth.sciencedirect.com' を利用するためには、あなたについての情報をシステムに送信する必要があります。あなたはサービスにアクセスするために以下の情報を送信することに同意する必要があります。

| ユーザ情報                                                                                 |      |  |
|---------------------------------------------------------------------------------------|------|--|
| サービスを利用するための必須情報                                                                      |      |  |
| eduPersonEntitlement urn:mace:dir:entitlement:common-lib-terms                        |      |  |
|                                                                                       | _    |  |
|                                                                                       |      |  |
| ● サービスに送信する情報を毎回確認します。今回は情報を送                                                         |      |  |
| ○ 次回からこのサービスではこの画面を表示しません。今後この「次」をクリック 送信<br>に同意します。                                  | けること |  |
| ○ この画面をもう表示しません。ユーザ情報を今後すべてのサービスに対して自動的に送信 y→2_ 1つ意します。送信<br>する情報は表示以外のものを含む可能性があります。 |      |  |
| <u>+ャンセ</u>                                                                           | レッ   |  |
|                                                                                       |      |  |
|                                                                                       |      |  |

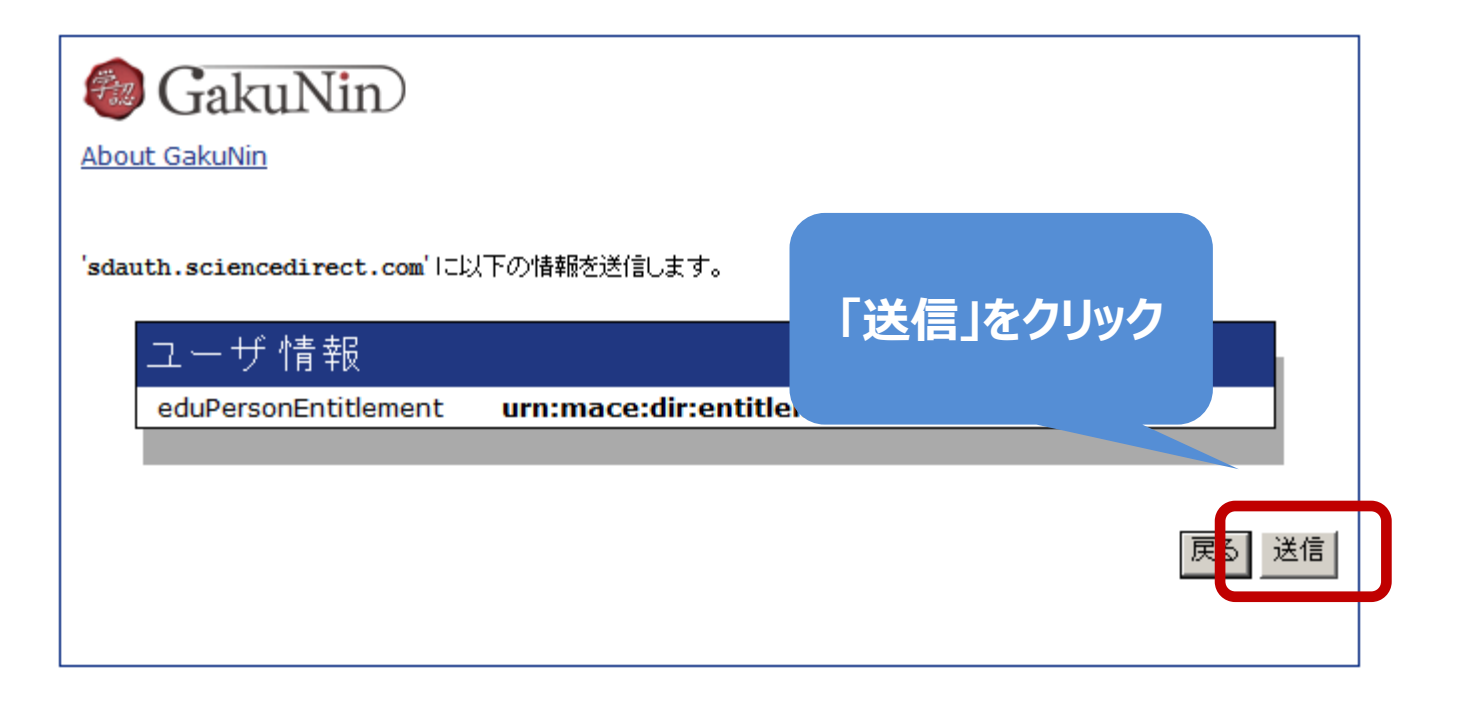

## ISI Web of Knowledge<sup>™</sup>

## Journal Citation Reports®

Journal Citation Reports

Information for New Users

| Select a JCR edition and year: | Select an option:                                                                                                    |
|--------------------------------|----------------------------------------------------------------------------------------------------|
|                                | <ul> <li>View a group of journals by Subject Category</li> <li>Search for a specific journal</li> <li>View all journals</li> </ul> |
| SUBMIT                         |                                                                                                    |

This product is best viewed in 800x600 or higher resolution
NOTICES
The Notices file was last updated Thu Sep 27 10:20:32 2012

<u>Acceptable Use Policy</u> Copyright © 2013 <u>Thomson Reuters</u>.

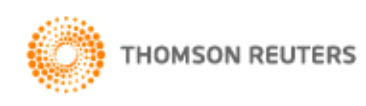

Published by Thomson Reuters

## 送信後、自動でホームページが表示されたら、 認証は完了しています。